### Oversigtsvejledning

## (Nordisk/Tre systemer – Universaltastatur)

# I. Brug af Bluetooth-tastatur:

### 1. Sådan oprettes forbindelse til Bluetooth

Slå enhedens Bluetooth-funktion til, og tænd for Bluetooth-tastaturet.

Brug tastekombinationen FN+C til at skifte til tastaturets parringstilstand, find enheden kaldet "Bluetooth-tastatur" på

mobiltelefonen, og klik på Connect (Opret forbindelse).

### 2. Sådan vælges systemer

Brug tastekombinationen FN+Q/W/E, efter at der er oprettet forbindelse, til at vælge det system, der svarer til enheden.

Tip: Den forrige enhed tilsluttes automatisk, når tastaturet åbnes igen.

## II. Hvorfor er der brug for en oversigtsvejledning?

Det nordiske tastatur skal være kompatibelt med fire sprog og tre forskellige systemer,

så det kan være nødvendigt at konfigurere én knap med op til tre forskellige tegn. For at undgå problemer

udarbejdede vi denne oversigtsvejledning med spørgsmål og svar.

### Sp. 1: Hvad betyder de blå tegn under QWE?

De tre blå tegn findes kun på Bluetooth-tastaturet, der er kompatibelt med tre systemer.

Når din enhed er forbundet med vores tastatur, skal du vælge det relevante enhedssystem.

Det gør du ved at bruge den tastekombinationen, der passer til dit system: FN+Q/W/E

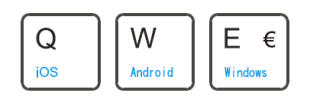

Blå tegn angiver genveje.

Tasterne ESC til F4 er opdelt i to linjer. Den øverste linje er genvejstasten i IOS-systemet, og den nederste linje

er genvejstasten i Android-/Windows-systemet.

Tasterne F5 til Del er universelle genveje. Brug af genvejstaster: FN + tast.

Bemærk: Alle blå tegn på tastaturet bruges med tastekombinationen FN + tast.

| $\begin{tabular}{ c c c c c } \hline $$ \hline $$ \hline $$ \hline $$ \hline $$ \hline $$ \hline $$ \hline $ | F4) Q F5 | F9 F10 F11 F12 E Del |
|----------------------------------------------------------------------------------------------------|----------|----------------------|
|----------------------------------------------------------------------------------------------------|----------|----------------------|

#### Sp. 3: Hvorfor er der tre forskellige tegn på tasterne?

Tastaturet har forskellige tegn på den samme tast til forskellige sprog/forskellige systemer.

For at gøre det muligt at bruge tastaturet i forskellige lande i Nordeuropa har vi integreret et tastaturlayout med flere tegn på tasterne.

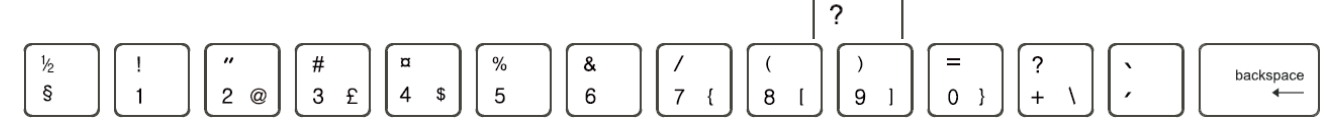

### Sp. 4: Hvordan bruger man disse tre tegn?

#### 1. Windows- og Android-systemer

Standardtegnet er tegnet i nederste venstre hjørne. Derefter bruges tastekombinationen til at skelne mellem de to andre tegn.

Kombinationstilstand: Shift + tast viser det øverste tegn til venstre. Alt (højre side) + tast viser det nederste tegn til højre.

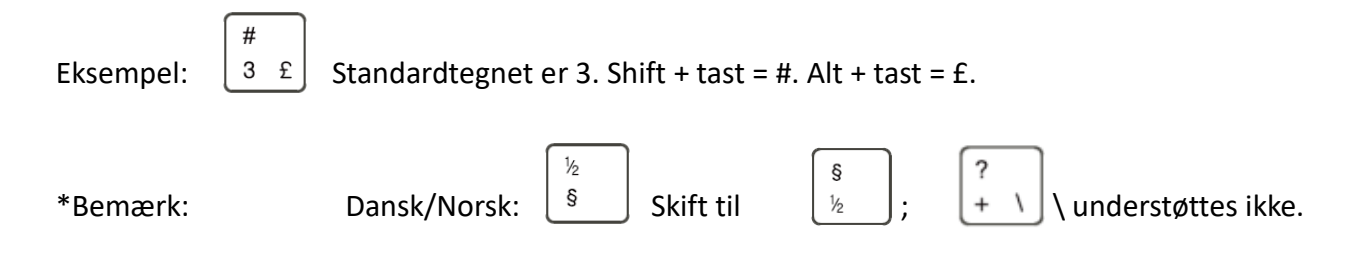

#### 2. I IOS-systemet vises den anden linje i tastaturet som:

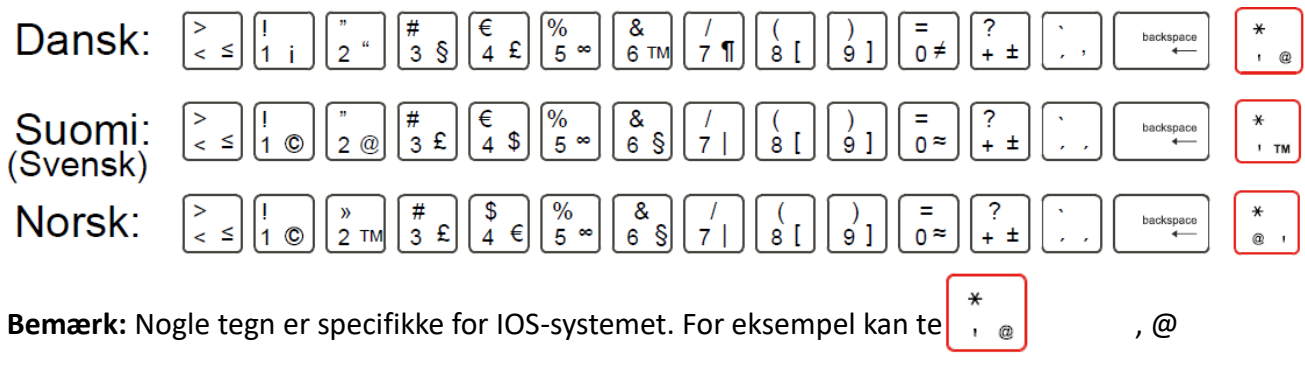

kun bruges i IOS-systemet.

## Sp. 5: Hvordan bruges symbolet "@"?

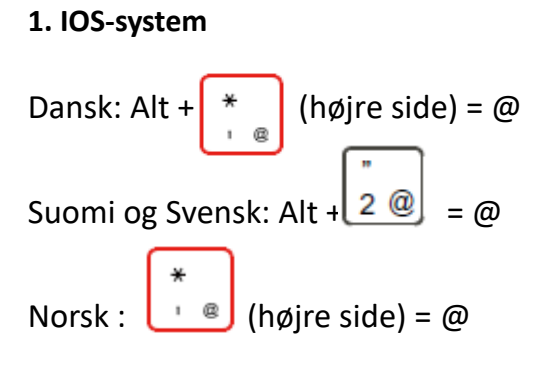

| 2 Windows- og Android-systemer  |     |
|---------------------------------|-----|
| 2. Windows of Anarola Systemer  | ( " |
| Dansk/Suomi/Svensk/Norsk: Alt + | 2 @ |

Hvis du har kommentarer til vores tastaturlayout, er du velkommen til at sende os en e-mail. Tak for hjælpen.